# The New MINDLE Scribe User GUIDE 2025

The Perfect Scribe Manual for Writers, Professionals and Paperless Note-Takers

| Contents                                            |  |
|-----------------------------------------------------|--|
| 1. Chapter summaries                                |  |
| 2. Introduction                                     |  |
| 3. How I use my Scribe for writing                  |  |
| 4. Five minute setup and overview                   |  |
| 5. Detailed setup                                   |  |
| 6. Scribe tour                                      |  |
| 7. Your Scribe as a learning aid                    |  |
| 8. The Display Settings box                         |  |
| 9. The Scribe's pen and cover                       |  |
| 10. Notebook management                             |  |
| 11. Handwriting and drawing in a Notebook           |  |
| 12. Writing in a kindle book (December 2024 update) |  |
| 13. Using AI in a notebook (December 2024 update)   |  |
| 14. Buying, transferring and managing books         |  |
| 15. The settings menu                               |  |
| 16. Managing your Kindle from a web browser         |  |
| 17. Subscriptions and Amazon store book categories  |  |
| 18. Troubleshooting                                 |  |
| 19. Frequently Asked Questions                      |  |
| 20. Conclusion                                      |  |

# Ian Allan

# List of figures

| Figure 1-1: A diagram showing Amazon's ecosystem2                            |
|------------------------------------------------------------------------------|
| Figure 2-1: My writing workflow is shown in black. Editing is in gray        |
| Figure 2-2: The searchabe PDF on the left. Converted text on the right       |
| Figure 2-3: My editing workflow is in black. My writing workflow is in gray5 |
| Figure 2-4: The amazon.com/sendtokindle dialog box6                          |
| Figure 5-1: The Home screen and Library screen7                              |
| Figure 5-2: The Scribe's Swipe zones and Tap zones                           |
| Figure 5-3: The Quick actions toolbar9                                       |
| Figure 5-4: The Standard Toolbar 10                                          |
| Figure 7-1: The Aa icon launches the Display Settings box                    |
| Figure 9-1: The 'create a notebook or folder' dialog12                       |
| Figure 9-2: Tap the three dots to manage your notebook13                     |
| Figure 9-3: The six options in a notebook's main toolbar                     |
| Figure 10-1: The handwriting and drawing floating toolbar                    |
| Figure 10-2: Organize notebook pages15                                       |
| Figure 13-1: The Kindle cloud reader - library mode16                        |
| Figure 13-2: Notes and highlights in a browser17                             |
| Figure 13-3: Expanded versions of menus in the Kindle Cloud reader           |

# 1 Introduction

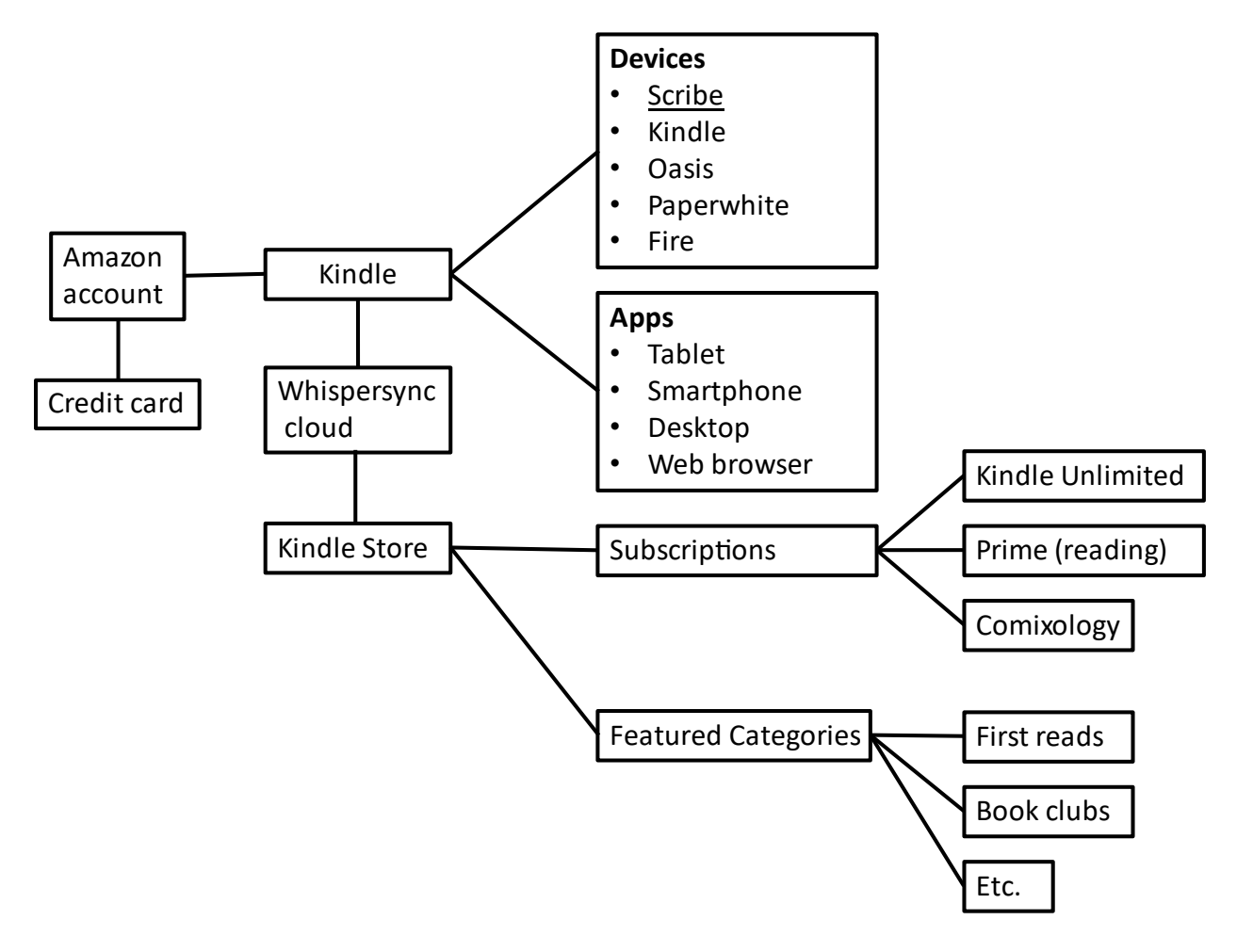

#### Figure 1-1: A diagram showing Amazon's ecosystem.

.

Amazon's ecosystem relies on you being logged into your account so it can curate content for you, and synchronize all your books across all your Kindle devices. ianallanauthor.com/scribe.

# 2 How I use my Scribe for writing.

#### 2.1 My 3-step writing process

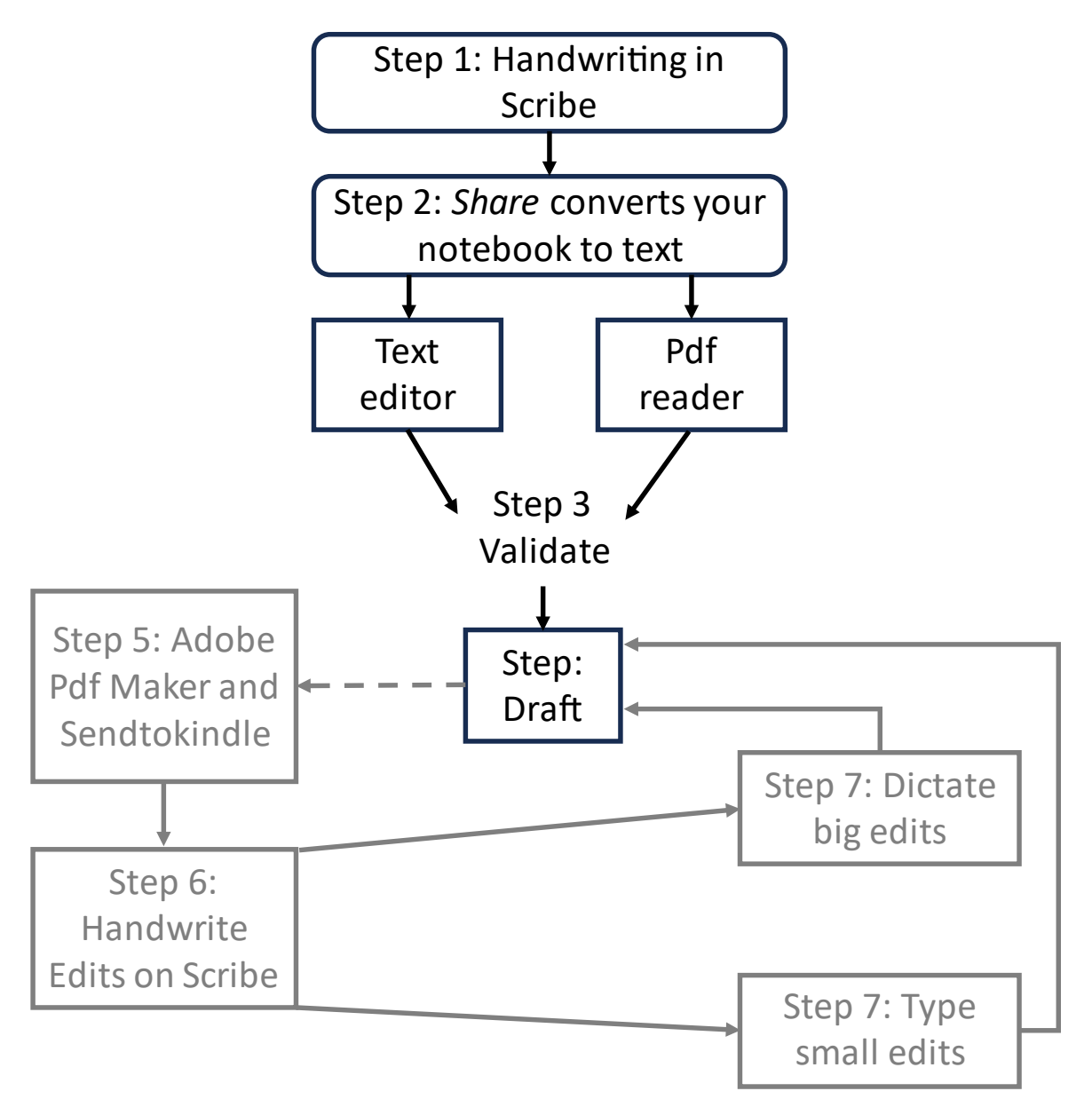

Figure 2-1: My writing workflow is shown in black. Editing is in gray. ianallanauthor.com/scribe

# 2.1.1 Step 3 – Validate the conversion

| Searchable PDF<br>How to use the pen                                                                                                    | Page·4¶ Text file pasted into Scribe¶ How·to·use·the·pen¶                                                                                                    |
|----------------------------------------------------------------------------------------------------|----------------------------------------------------------------------------------------------------|
| There are two types of pen you<br>an buy<br>i) premium pen con be<br>configured. It has a shortcut<br>button that you configure to<br>be a highlighter, pen, beunkin pen,<br>left tip, pencil, erasor, stucky<br>note, old (none) you set thus in<br>the settings). To use it, you<br>hold the button in . So, for example<br>I have the hottom for configured to bo | There are two types of pen you can buy<br>1) Premium pen can be configured. It has a<br>shortcut button that you configure to be a<br>highlighter, pan fountain pen, felt tip, pencil, e<br>or, sticky note off(non e). Du set this in the<br>settings now(: rettings - pen settings). To use<br>you hold the button in. So, for example, I have<br>button configured to be a highlighter. I hold the<br>button in & highlight. When I release the button<br>reverts to my normal." fountain tip" style that I<br>¶<br>Page 5¶ |

Figure 2-2: The searchabe PDF on the left. Converted text on the right. ianallanauthor.com/scribe

#### 2.2 My 4-step editing process

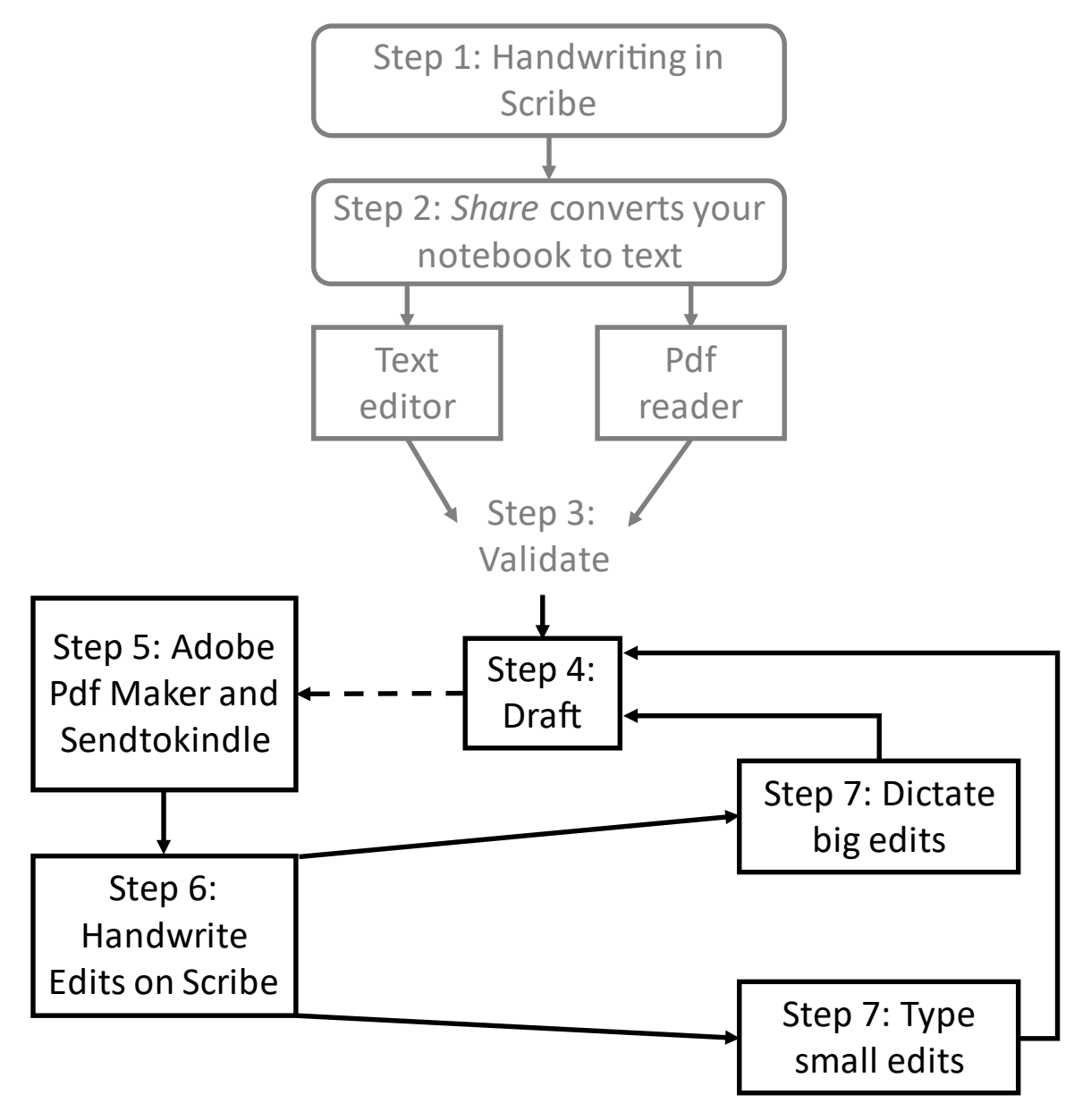

Figure 2-3: My editing workflow is in black. My writing workflow is in gray. ianallanauthor.com/scribe

# 2.2.1 Sending Documents to your Scribe

| Sei<br>Send o       | nd to Kindle<br>Ince, read anywhere                                                                                                    | 0     |
|---------------------|----------------------------------------------------------------------------------------------------|-------|
| File Up             | load                                                                                                    |       |
| Re                  | ady to Send                                                                                                    | ove a |
| 100                 | Kindle Scribe User Guide-03-03.pdf       4.8 MB         Title (required)       4.8 MB         Kindle Scribe User Guide-03-03       4.8 MB                                                                                                    | ×     |
| 101<br>101          | <ul> <li>PDF options</li> <li>Keep original layout<br/>Supports on-page writing (only available on Kindle Scribe)</li> <li>Make layout adjustable<br/>Allows you to change font style and size, but on-page writing (only available on Kindle Scribe) isn't<br/>supported and some formatting may be lost.</li> </ul> |       |
| C                   | Drop or add more files                                                                                                    |       |
| <b>Add</b><br>Files | <b>to your library</b><br>in your library can be downloaded to any device linked to your account.                                                                                                    |       |
|                     | for all                                                                                                    |       |

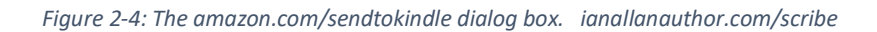

# 3 Five minute setup and overview

# 4 Detailed setup

#### 5 Scribe tour

#### 5.1 The Home and Library screens

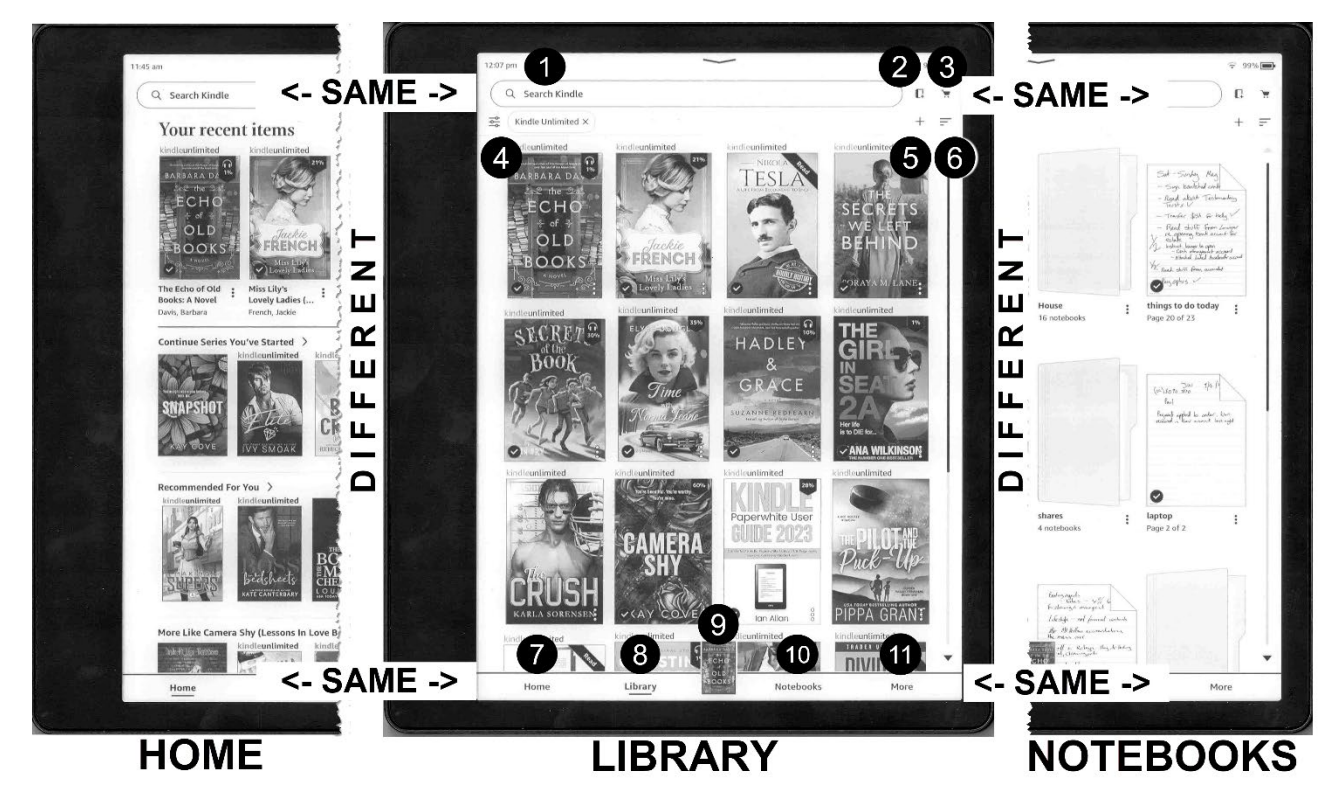

Figure 5-1: The Home screen and Library screen.

You can download this figure from ianallanauthor.com/Scribe.

# 5.2 How to read a Book

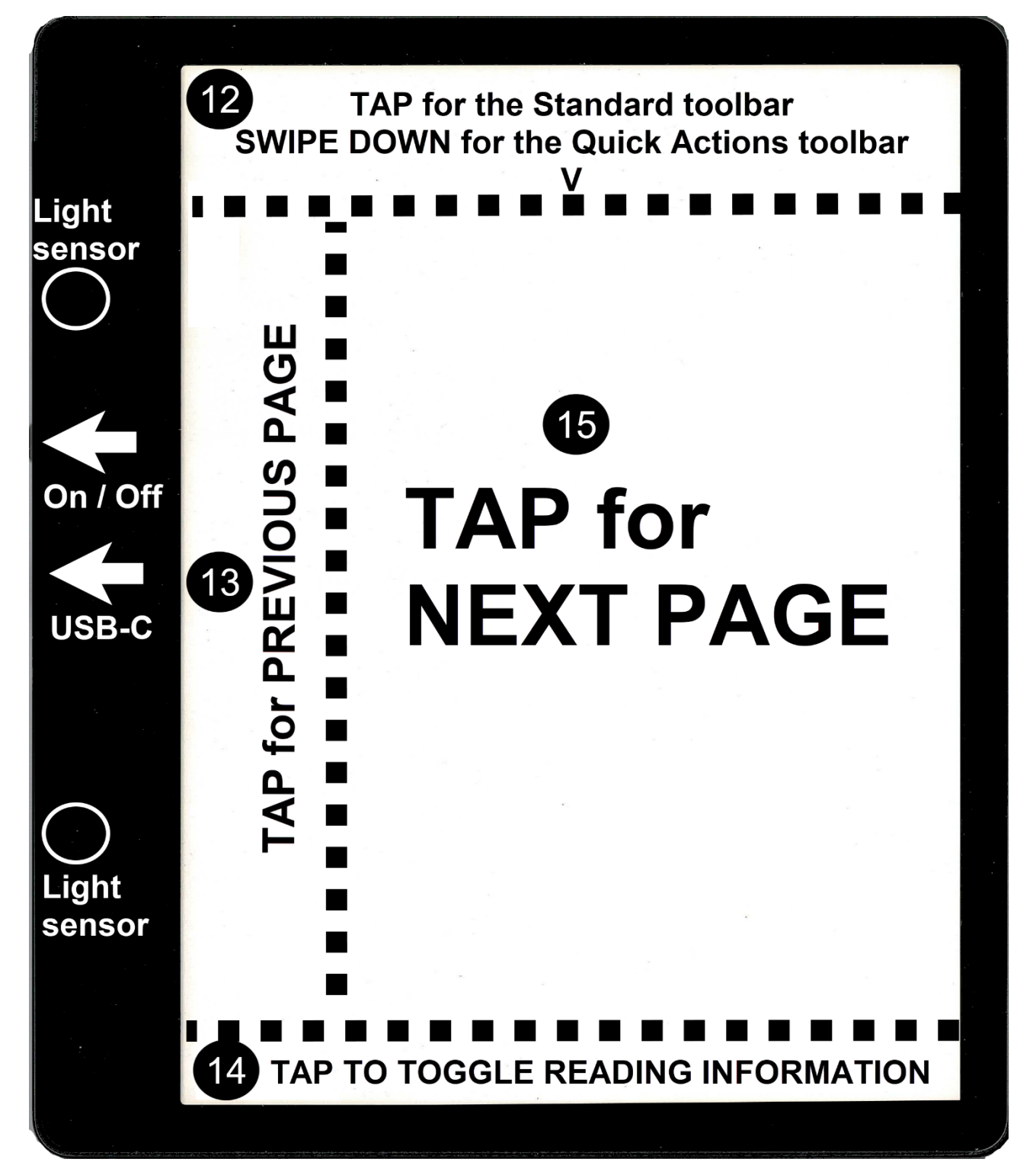

#### Figure 5-2: The Scribe's Swipe zones and Tap zones.

Swipe down from the top of the screen to see the Quick actions toolbar (Figure 5-3). Tap the top of the screen to see the Standard toolbar (Figure 5-4). Tap on the left side of the screen for the previous page, and the right side of the screen for the next page. Tap the bottom left of the screen to toggle through your reading progress information. Download this figure from ianallanauthor.com/scribe.

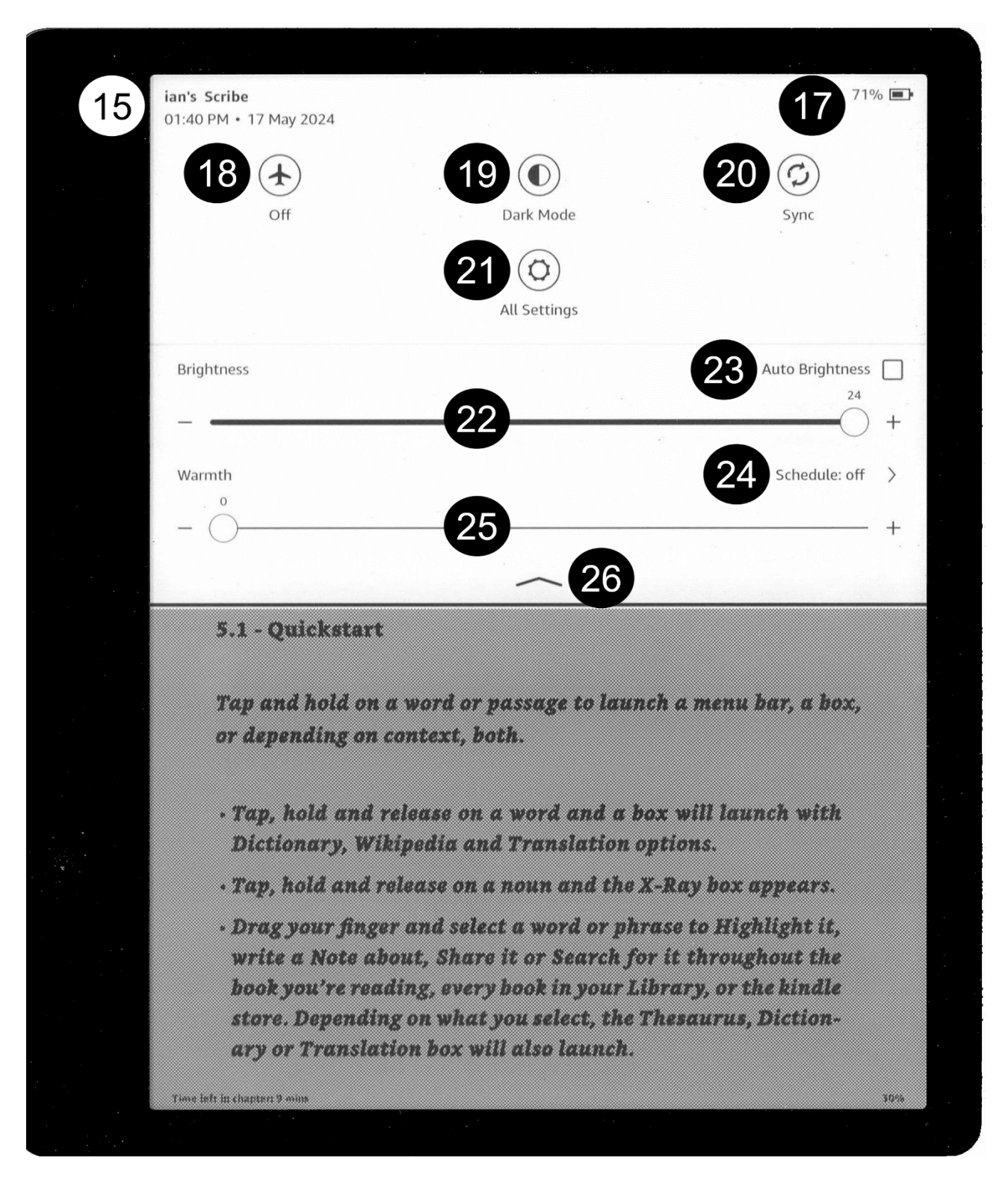

Figure 5-3: The Quick actions toolbar.

The labels are described below. Download this figure from ianallanauthor.com/scribe.

#### 5.3 The Standard toolbar

# Book > tap top for Standard toolbar

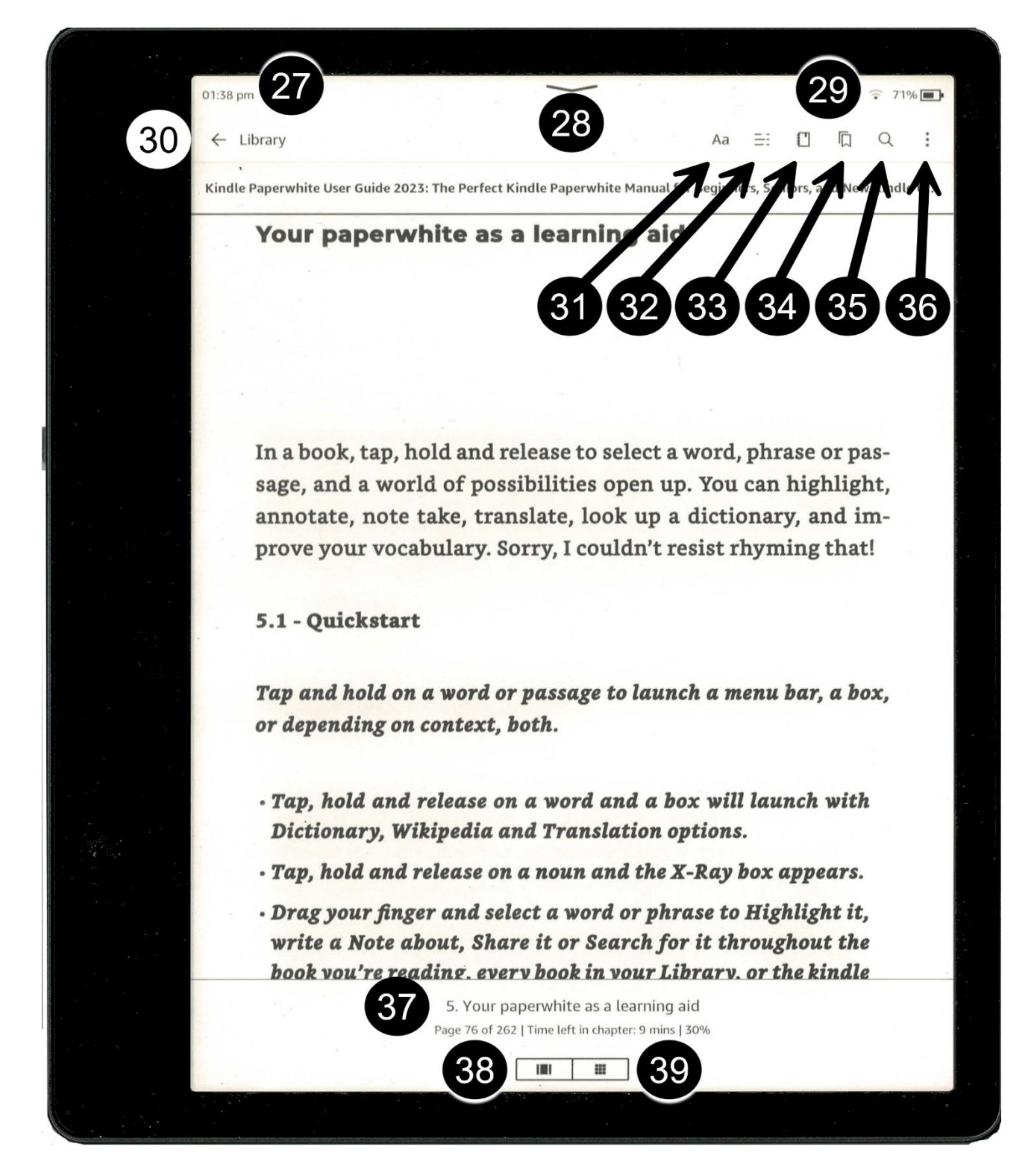

Figure 5-4: The Standard Toolbar.

The labels are explained below. Download this figure from ianallanauthor.com/scribe.

# 6 Your Scribe as a learning aid

# 7 The Display Settings box

|                                      | 01:39 pm →                   | 31 ♀ 7™ m→<br>Aa =: □ □ Q : |                                                                                                    |
|--------------------------------------|------------------------------|-----------------------------|----------------------------------------------------------------------------------------------------|
| Themes Font Layout More              | Themes Font Layout More      | Themes Font Layout More     | Themes Font Layout More                                                                                                    |
| Current Theme Compact                | Forst family Aa - Bookerly > | Orientation Margins         | Reading Progress 43 Time left in chapter >                                                                                                    |
| Low Vision     Save Current Settings | Sie                          | column                      | Book Mentions<br>Book Mentions<br>Mentifies names of other books mentioned in this book.<br>About This Book<br>Show Information about the book when opened for the first time.                                                                                                    |
| Parage mones                         |                              |                             | Paged Highlight       Encloy provide that are most frequencily highlighted by other Child users.         Highlight Menz Automatically show the highlight menu when you select a passage of text.       Control         Page Linur Animation User a minimation while reading.       Control         Word Wide Show confirming words.       Off 3 |

Figure 7-1: The Aa icon launches the Display Settings box. ianallanauthor.com/scribe.

# 8 The Scribe's pen and cover

# 9 Notebook management

#### 9.1 Folders and Notebooks

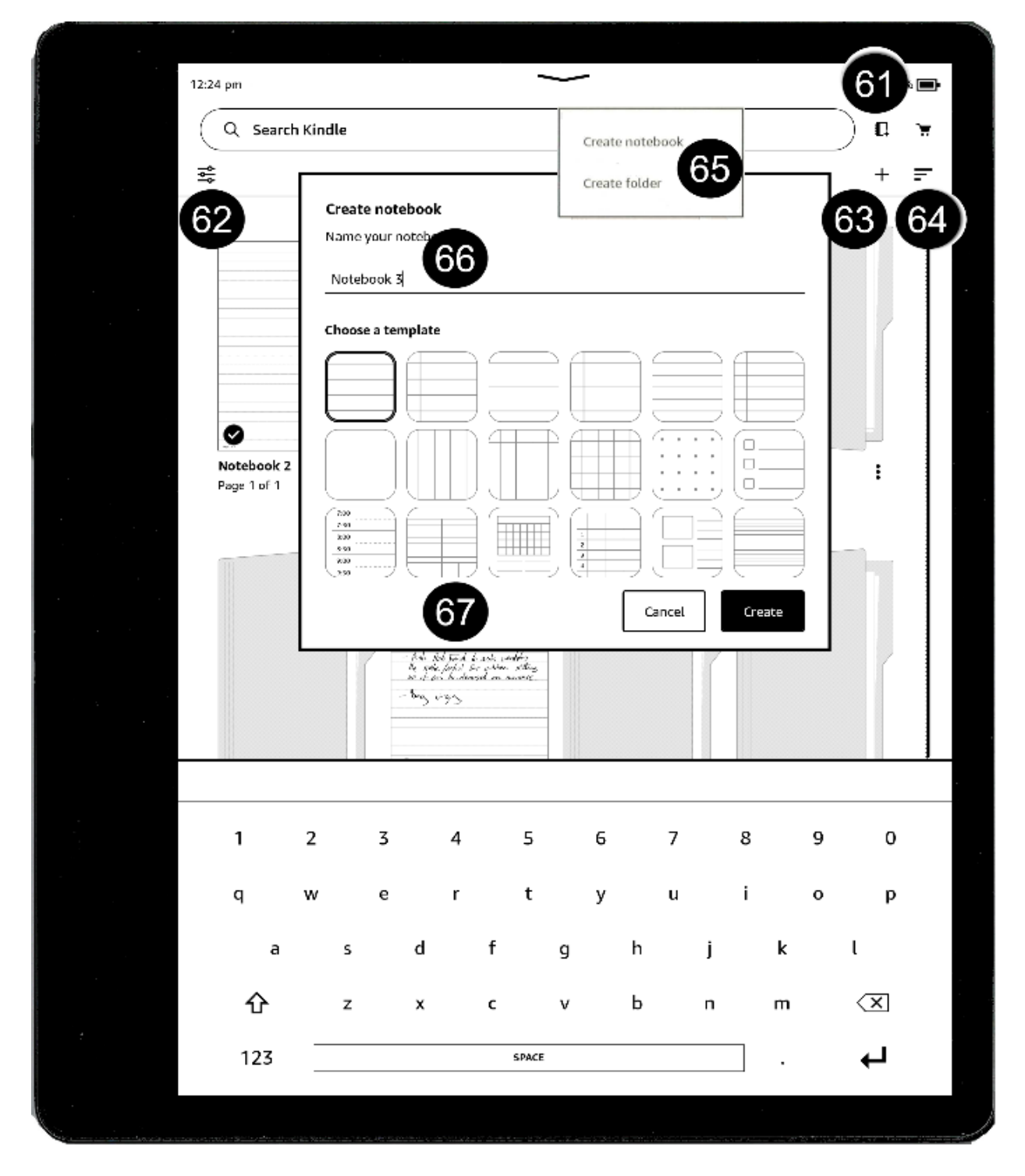

Figure 9-1: The 'create a notebook or folder' dialog. ianallanauthor.com/scribe

# 9.2 Manage notebooks

| · · .                                                                                                    |                                                                                                    |                                                                    |
|----------------------------------------------------------------------------------------------------|----------------------------------------------------------------------------------------------------|--------------------------------------------------------------------|
|                                                                                                    | 12:34 pm                                                                                                    | ♀ 98% ■•                                                           |
|                                                                                                    | Q Search Kindle                                                                                                    | ) a 👻                                                              |
|                                                                                                    |                                                                                                    | + =                                                                |
|                                                                                                    |                                                                                                    |                                                                    |
|                                                                                                    | - 1848 - 1<br>- 1848 - 1<br>- 1840 - 1840 - 1840<br>- 1840 - 1840 - 1840 - 1840<br>- 1840 - 1840 - 1840 - 1840<br>- 1840 - 1840 - 18 | (11)2<br>cardig & e<br>called gel<br>astrono deling<br>d on ancore |
|                                                                                                    | House       writing       shares & investing       things to do to         16 notebooks       7 notebooks       & finance       Page 30 of 30         6 notebooks       6 notebooks                                                                                                    | rday :<br>90                                                       |
|                                                                                                    |                                                                                                    |                                                                    |
|                                                                                                    | things to do today<br>Page 30 of 30<br>account<br>A notaber                                                                                                    |                                                                    |
|                                                                                                    | 91 Open                                                                                                    |                                                                    |
|                                                                                                    | 92 Rename<br>93 Move                                                                                                    |                                                                    |
|                                                                                                    | 94 Remove download                                                                                                    |                                                                    |
|                                                                                                    | 95 Permanently delete                                                                                                    | •                                                                  |
|                                                                                                    | 96 Share                                                                                                    |                                                                    |
| Commencer and the second second secon |                                                                                                    |                                                                    |

Figure 9-2: Tap the three dots to manage your notebook ianallanauthor.com/scribe

#### 9.3 Main toolbar

| 01:02 pm 50<br>← Notebooks         | 51 52 53 54<br> |
|------------------------------------|-----------------|
| things to do today 🧳 55            |                 |
| <ul> <li>School dropoff</li> </ul> |                 |
| - Walk dog                         |                 |

*Figure 9-3: The six options in a notebook's main toolbar. ianallanauthor.com/scribe* 

# 10 The writing and drawing area

#### Handwriting and drawing with your Scribe

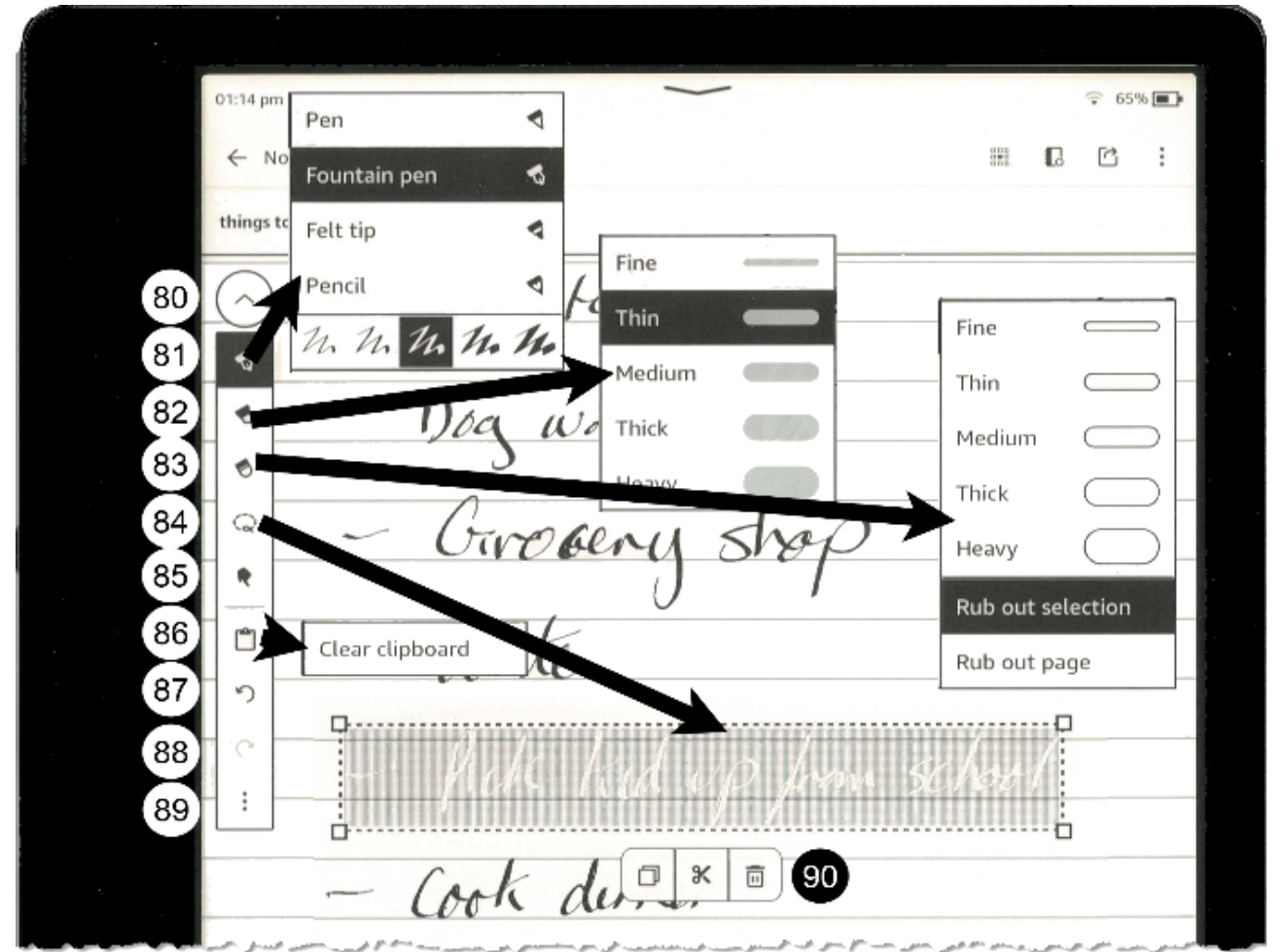

Figure -1: The handwriting and drawing floating toolbar. You can select a tool with either your finger or the Scribe's pen. ianallanauthor.com/scribe.

#### 10.1 Manipulating pages in a *Notebook*

| 01:38 pm                                                                                                    | ~                                                                                                    | ⇒ 99% 🖻                                                                                                    |
|----------------------------------------------------------------------------------------------------|----------------------------------------------------------------------------------------------------|----------------------------------------------------------------------------------------------------|
| ← things to do today 70                                                                                                    | 71                                                                                                    | 72 73 74                                                                                                    |
| Select <b>75</b>                                                                                                    | + Add                                                                                                    | m Delete → Move 🖒 Share                                                                                                    |
| flore.<br>- les state, loss it ban<br>marine est.<br>brough - lighting (for well t)<br>Caly and tables (laws - rol<br>design - Solumn<br>- Solumn<br>- solar to be (ady ? | 11/6/24<br>- hard 850 is decard 8 to 1<br>larger. And posted<br>- Add Side Ford & ash weather<br>the odd finite for other string<br>of the housed on some.<br>- has it gos | -Todays List_<br>- School hoppift<br>- School hoppift<br>- Concreany stop<br>- Winte<br>- Reck had up from school<br>- Cook dome.<br>76 |
| Page 28                                                                                                    | Page 29                                                                                                    | Page 30 (Current)                                                                                                    |
| <b>7</b><br>+                                                                                                    |                                                                                                    |                                                                                                    |
|                                                                                                    |                                                                                                    |                                                                                                    |

Figure 10-2: Organize notebook pages ianallanauthor.com/scribe

# 11 Acquiring and managing content

# 12 The settings menu

# 13 Managing your kindle experience from a web browser

#### 13.1.1Kindle cloud reader - library mode

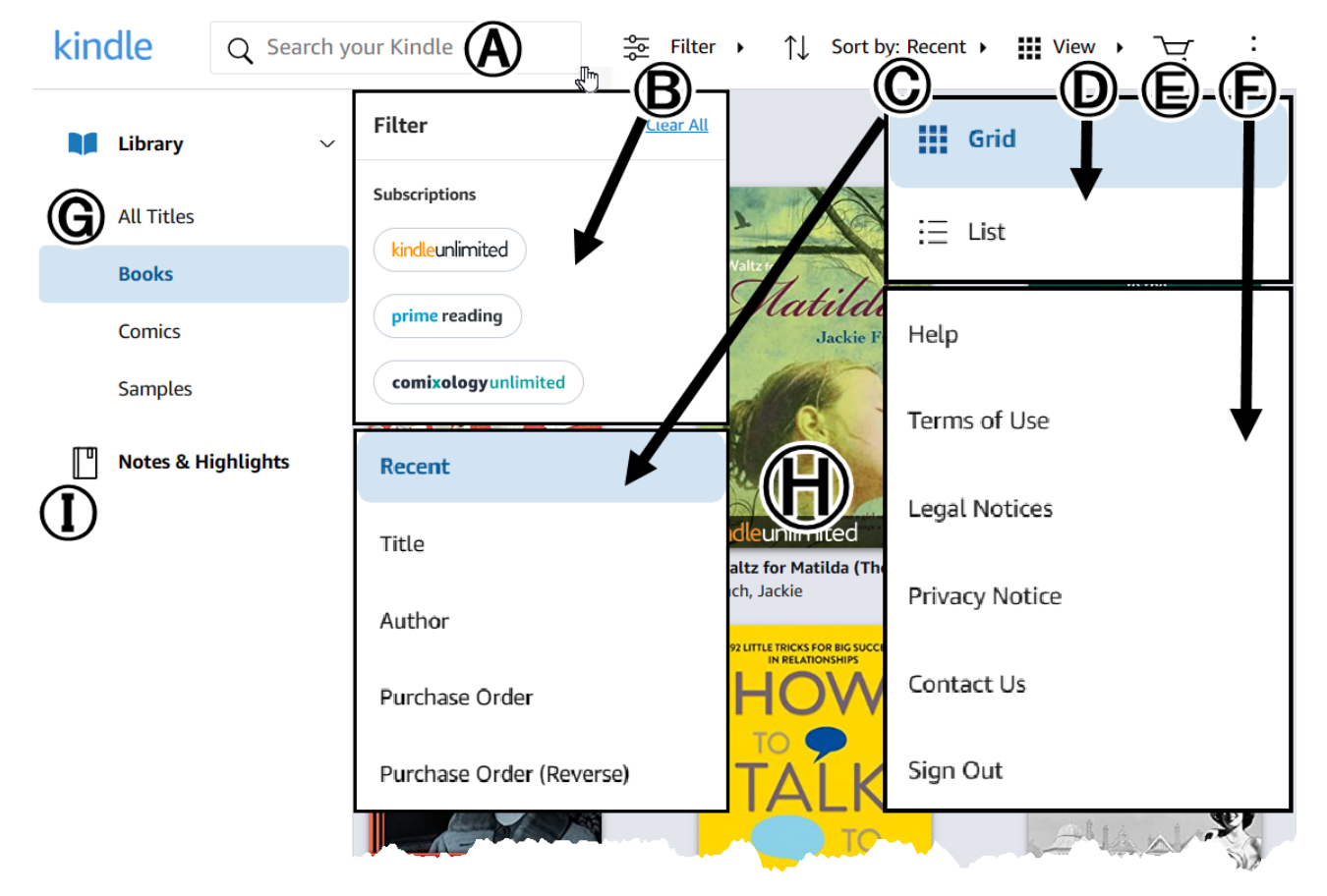

Figure 13-1: The Kindle cloud reader - library mode. ianallanauthor.com/Scribe..

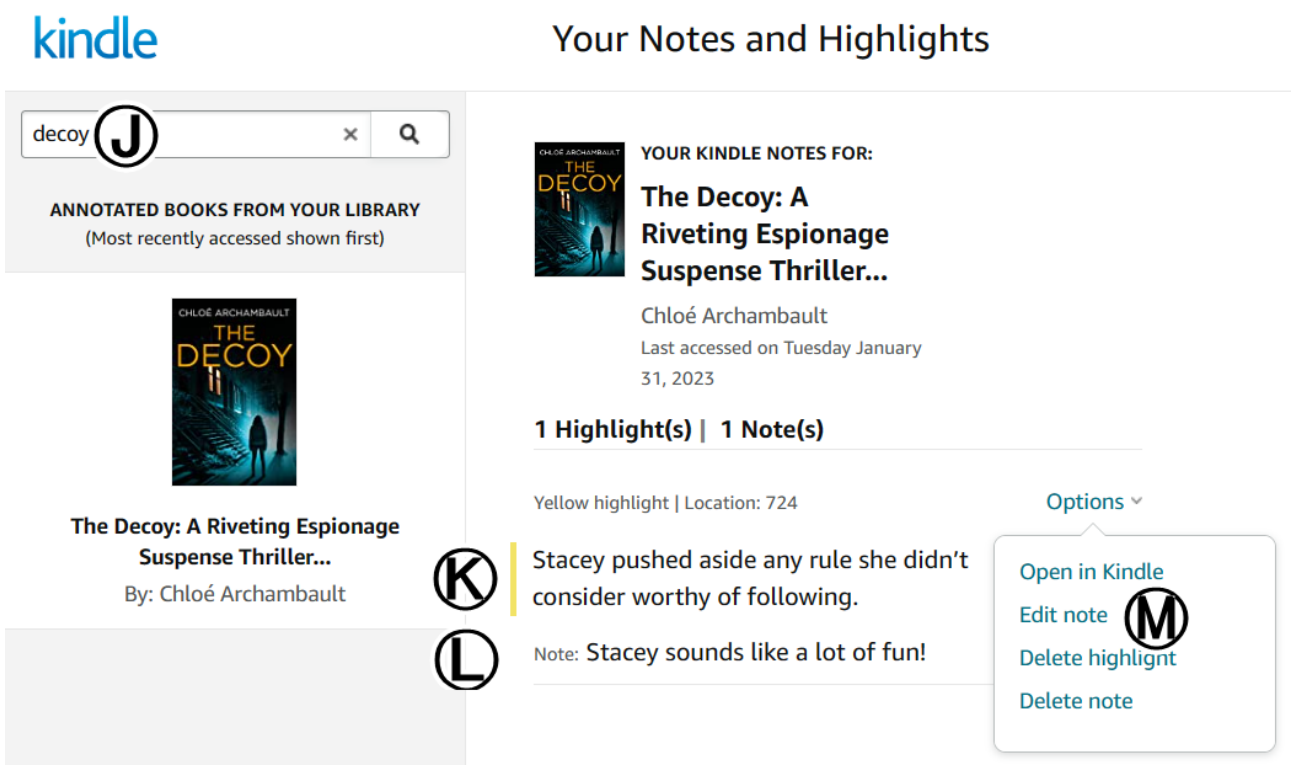

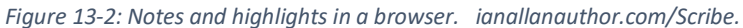

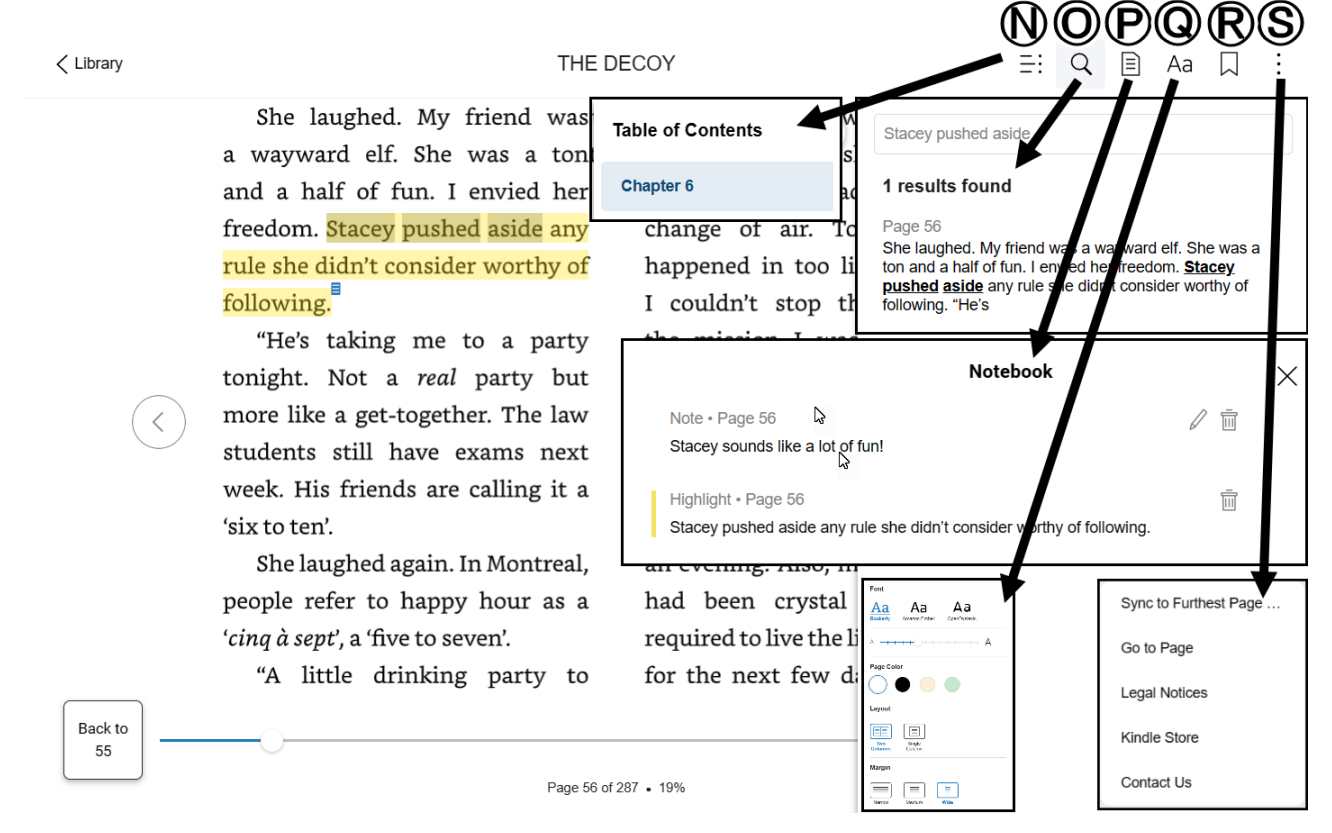

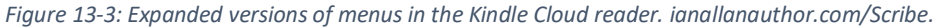

# 14 Could you spare a moment to review my book?

Thank you so much for reading my book! If you've found it helpful, I'd be incredibly grateful if you could leave a short review. Reviews are a huge help to indie authors. They help other readers discover our books and keep us writing. Just a few words about what you liked would mean the world. Thanks again for your support!

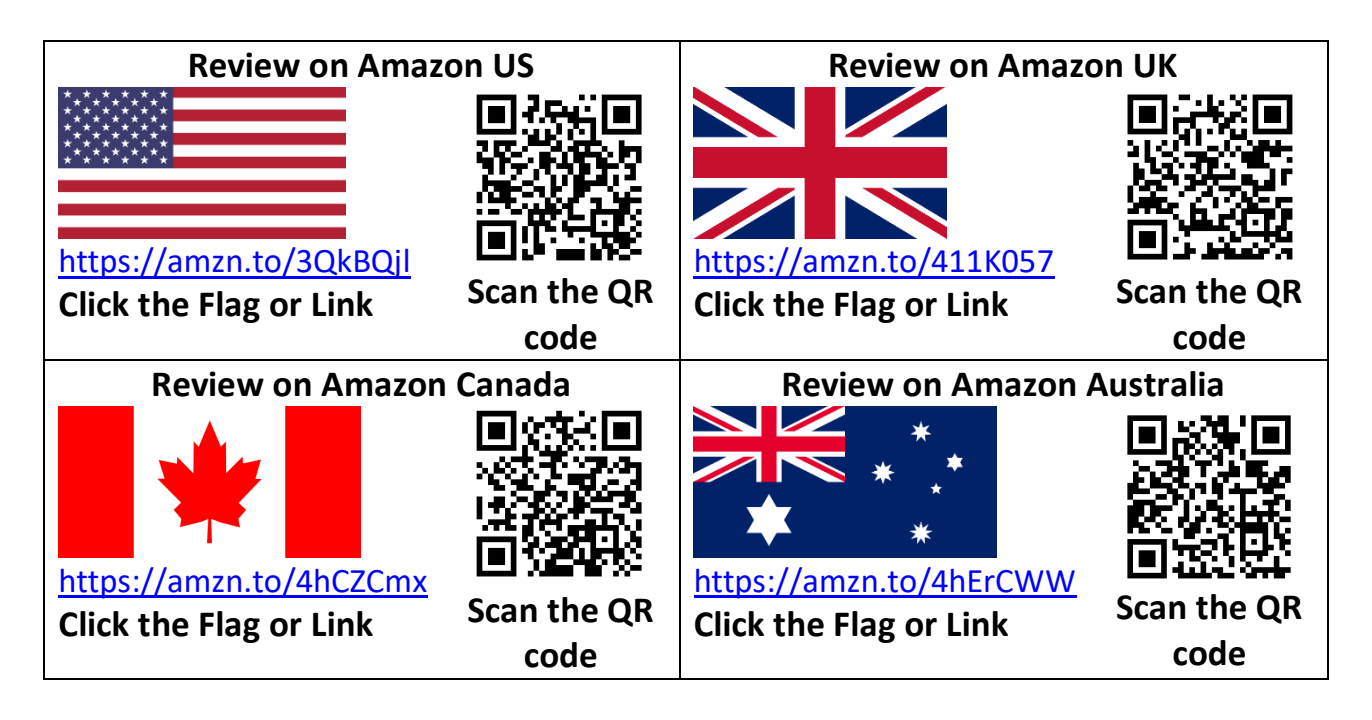

Don't forget the resources from the QR codes in the figures, and at ianallanauthor.com/scribe